# dayforce

## Contents

| What is CCQ?2                                                     |
|-------------------------------------------------------------------|
| Important Items to Note:                                          |
| Finding Wage Information on CCQ Website                           |
| Commercial5                                                       |
| Powerpay – Employee updates                                       |
| Powerpay – Regular Payment > Permanent Rates, Factors, Earnings11 |
| Powerpay – Regular Payment > Deductions & Contributions12         |
| Residential15                                                     |
| Powerpay – Employee updates                                       |
| Powerpay – Regular Payment > Permanent Rates, Factors, Earnings   |
| Powerpay – Regular Payment > Deductions & Contributions           |
| Dayforce Produced CCQ Report                                      |

## What is CCQ?

The Commission de la construction du Québec (CCQ), created in 1987, is responsible for applying the *Act on Labour Relations, Vocational Training, and Workforce Management in the Construction Industry* (*Act R-20*), which provides a legal framework for the industry. It is funded mainly by contributions from the total payroll of workers and employers in the construction industry.

The CCQ determines the pay rates for each employee based on Act R-20 and collective agreements. As a customer, we encourage you to subscribe to CCQ Newsletters to receive notifications for rate changes and other important communication. It is the Client's responsibility to advise the Powerpay Customer Support Team about Rate changes; Dayforce does not complete increases on behalf of customers without a formal request.

#### Important Items to Note:

- If your employee has worked only regular non-CCQ hours for a certain pay period, please change the amount of the union (fixed amount \$) to zero for that single payroll run. (Payroll Regular Payment Deductions & Contributions Union This pay only = 0.00)
- The CCQ report produced by Dayforce is not the same one that you submit to the CCQ; the Dayforce report only enables you to check and balance the rates and the amounts of each employee on the payroll, once you have submitted your monthly information on the site CCQ. Please note that your employees are responsible to notify you of any changes to their occupation, skill or union. This report is provided with the last pay period ending date of the month. Navigate in Powerpay to: Reports > Payroll Reports > Additional Reports > click on View, then scroll down to locate CCQ Report information.
- If you must make employee corrections on the payroll, it is best to process the correction on an extra run within the same month that error occurred. If the correction is done on the following month, this may result in inaccurate information in the Dayforce current CCQ report.
- Employees should notify you for competence changes (eg: Apprentice 1 to Apprentice 2); you can go back up to 4 weeks for retropay. For Union corrections, these adjustments can be made back to the first pay of the year. Please contact your Powerpay Customer Support Team for assistance.
- Dayforce does not remit CCQ Employee deductions and Employer portions to the CCQ. Powerpay only calculates the amounts; it is the responsibility of clients to do the remittances to the CCQ when processing their CCQ report.
- Important: This guide was developed to assist you with CCQ pay rates and Powerpay; the rates in this guide are from when the guide was developed. Always refer to current rates on the CCQ website as they are subject to change.

# Finding Wage Information on CCQ Website

- 1. Access the CCQ website (<u>www.ccq.org</u>).
- 2. Click on Employer

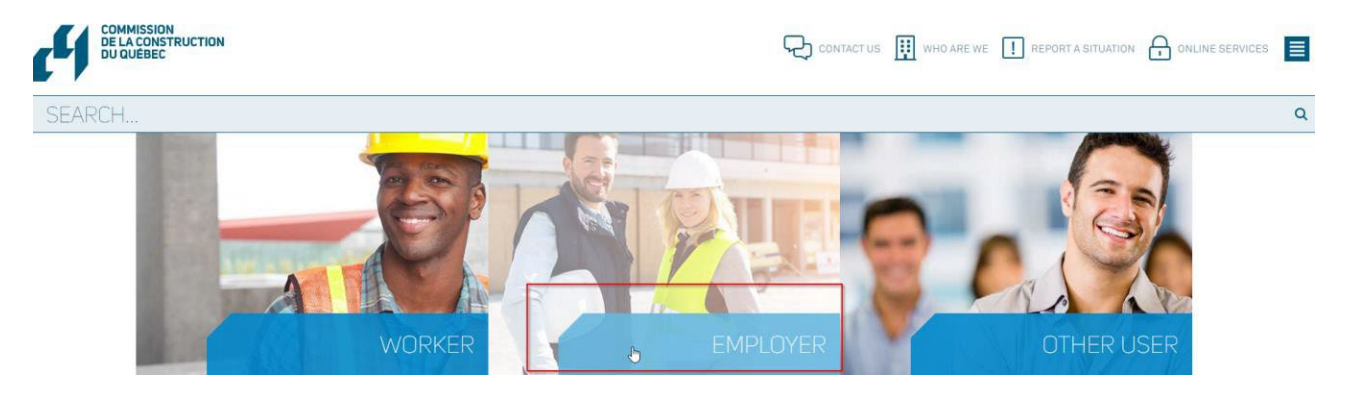

3. Click on Consult the wage rates tab

| IAM        | INEED                                      |                                                     |
|------------|--------------------------------------------|-----------------------------------------------------|
| WORKER     | Consult the state of the labour pools      | Consult a collective agreement                      |
| EMPLOYER   | Update my employer file                    | Finding a form                                      |
| OTHER USER | Dotain a situation letter                  | A Hire workers or declare worker movements          |
|            | S Know my obligations and responsibilities | A Report a noncompliant situation or make a complai |
|            | Produce my monthly report                  | Ltd Consult the wage rates                          |
|            | Sec Organizing training for my employees   | Consulting other popular subjects                   |

If unsure which options to select, please contact the CCQ directly to determine the correct responses.

Please scroll down and start at the section "Tool for finding wage Rates":

#### Tool for finding wage rates

| Date      |         |       | Se      | actor                                                                 |   |
|-----------|---------|-------|---------|-----------------------------------------------------------------------|---|
| Year 2022 | Month 2 | Day 1 |         |                                                                       | ~ |
|           |         |       | CONTINU | B - INDUSTRIEL<br>C - INSTITUTIONNEL ET COMMERCIAL<br>D - RÉSIDENTIEL |   |

- **Date**: Enter Current Date: Year, Month and Day
- Sector: identifies the work sector such as Commercial, Residential, etc.
   Note: Powerpay is limited to 2 sectors

#### Click on Continue

- Occupation (Trade): identifies the trade of the Employee; if client has employees in various trade roles (plumber, carpenter, electrician) the information must be obtained for each trade.
- **Skills (Skill Level)**: determines the skill level of the Employee such as Compagnon, Apprenti 1, etc.
- Annexes (Shift): depending on your Sector, this determines the work shift or type of work such as: travail de jour, construction résidentielle lourde, etc.

| Occupation                                        | Skills       | Annexes       |
|---------------------------------------------------|--------------|---------------|
| 110 Briqueteur-maçon (3 périodes d'apprentissage) | Occupation ~ | All Annexes 🗸 |
|                                                   | CONTINUE     |               |
|                                                   |              |               |

We have provided two examples in this guide on where to find wage/trade information on the CCQ site – one for Commercial and one for Residential; and how to take the CCQ information to set up new employees and/or modify existing employees in Powerpay.

#### Commercial

- 1. Enter the Date Information
- 2. Select the Secteur from the drop-down list
- 3. Click on Continue

#### Tool for finding wage rates

| Date              |       | Sector                           |   |
|-------------------|-------|----------------------------------|---|
| Year 2022 Month 2 | Day 1 | C - INSTITUTIONNEL ET COMMERCIAL | ~ |
|                   | СО    | NTINUE                           |   |

- 4. Select the Occupation, Skills and Annexes from the drop-down lists
- 5. Click on Continue

| Occupation                                        | Skills     | Annexes                               |   |
|---------------------------------------------------|------------|---------------------------------------|---|
| 110 Briqueteur-maçon (3 périodes d'apprentissage) | Apprenti 1 | C3 - REGLE GENERALE : TRAVAIL DE JOUR | v |
|                                                   |            |                                       |   |
|                                                   | CONTINUE   |                                       |   |

- 6. Rates and contributions are now available for the current time period based on previous selections for Occupation, Skills and Annexes.
- 7. Please print a copy to use when entering information in Powerpay.
- 8. Repeat these steps to obtain wages/trade for other employees.

\*3

| *1 | Occupation 110 Briqueteur-maçon (3 périodes d'apprentissage) | *2 | Description of the annexes C3 - REGLE GENERALE : TRAVAIL DE JOUR | C3                      |                    |
|----|--------------------------------------------------------------|----|------------------------------------------------------------------|-------------------------|--------------------|
|    |                                                              |    | Hourly Rate Regular Half Double                                  | 24.76<br>37.14<br>49.52 | \$/hour<br>\$/hour |

| Union dues (paid by the employee) |                       |          |
|-----------------------------------|-----------------------|----------|
|                                   | Annexes               |          |
|                                   | C3                    |          |
| CSD                               |                       |          |
| Weekly                            | 12.38                 | \$/week  |
| Other fees                        | 0.055                 | \$/hour  |
| CSN                               |                       |          |
| Weekly                            | 10                    | \$/week  |
| SQC                               |                       |          |
| Weekly                            | 10.1                  | \$/week  |
| CPQMC (Local 0004)                |                       |          |
| Weekly                            | 13                    | \$/week  |
| Other fees                        | 0.025                 | \$/hour  |
| CPQMC (Local 0007)                |                       |          |
| Monthly                           | 30                    | \$/month |
| Other fees                        | 0.025                 | \$/hour  |
| FTQ (Local 0100)                  |                       |          |
| Weekly                            | 15                    | \$/week  |
| Remark                            | MAXIMUM 23 SEM./ANNEE |          |

#### Powerpay – Employee updates

- 1. To set up employees and include the Wage and contributions; refer to the information printed in the previous step. Unless otherwise noted, update the employee's information as shown below.
- 2. In Powerpay, navigate to Payroll > Hire/Profile > Add a New Employee; update all required fields.

| Gene    | ral Information          |            |           |   |               |    |                          |   |   |                   |   |
|---------|--------------------------|------------|-----------|---|---------------|----|--------------------------|---|---|-------------------|---|
| * Speci | fies a required field    |            |           |   |               |    |                          |   |   |                   |   |
| Sta     | atus                     | * Employ   | ee Number | - |               |    |                          |   |   |                   |   |
|         | Active                   | 00000      | 0249      |   |               |    |                          |   |   |                   |   |
| *[      | Last Name                | * First Na | ame       |   |               |    | Middle Initial           |   |   | SIN               |   |
|         | Smith                    | Joe        |           |   |               |    |                          |   |   | 123 456 789       |   |
| Pr      | eferred Language         |            |           |   |               |    |                          |   |   |                   |   |
|         | French 🗸                 |            |           |   |               |    |                          |   |   |                   |   |
| Str     | reet<br>123 Ave de laRue | City       | eal       |   |               |    | Province/State<br>Quebec |   | • | Country<br>Canada | ~ |
| Po      | ostal/Zip Code<br>H1H1H1 |            |           |   |               |    |                          |   |   |                   |   |
| Emp     | ployee Dates             |            |           |   | First Day Wor |    |                          |   |   |                   |   |
|         | Birth Date               |            |           |   | First Day Wor | ĸe | a                        |   |   |                   |   |
|         | 09/09/1997               |            | <b>#</b>  |   | 21/09/2020    | C  |                          | Ê |   |                   |   |

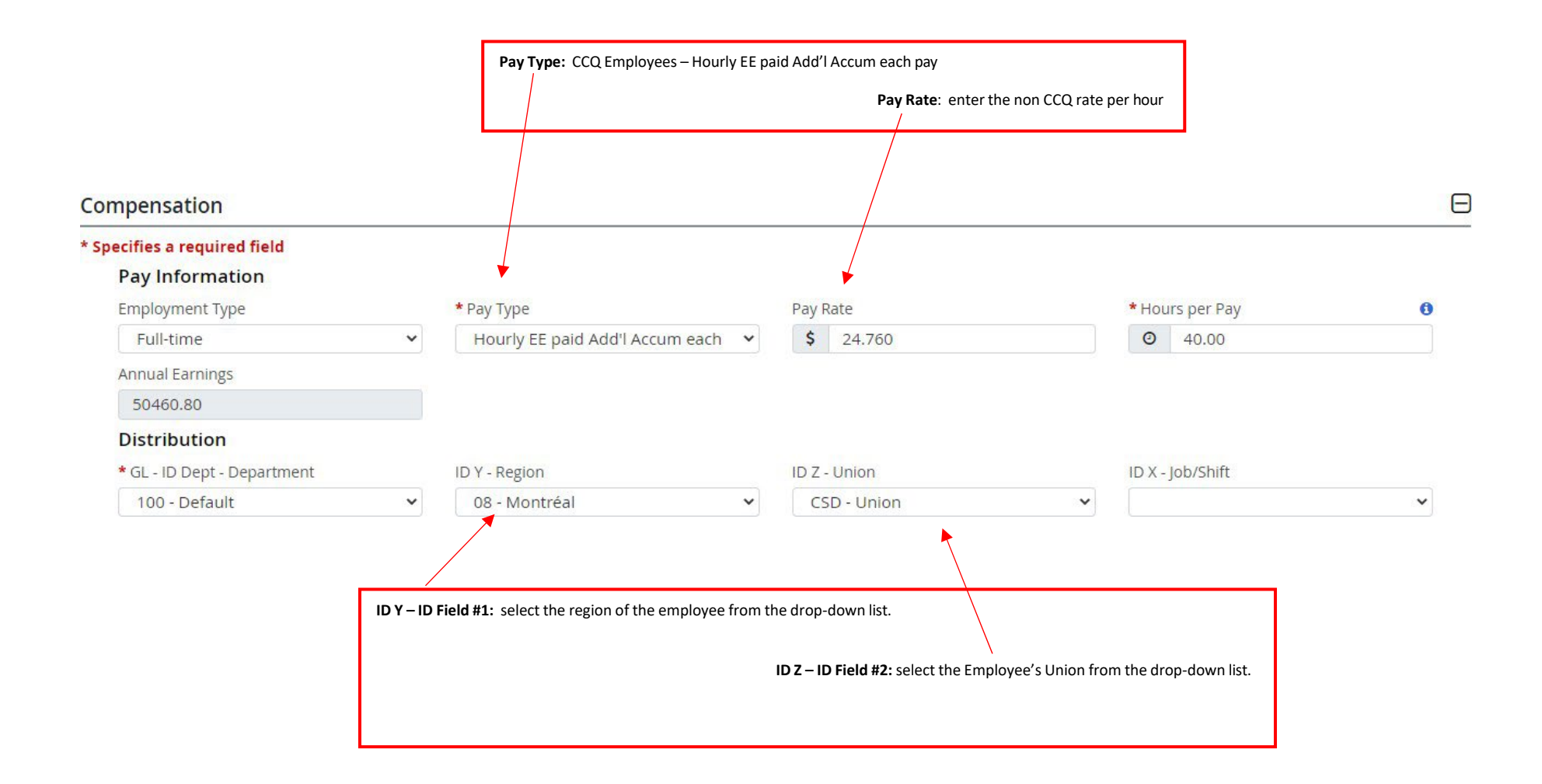

| ecifies a required field                                                                  |   |                       |   |                                                                                           |              |                                                                                          |
|-------------------------------------------------------------------------------------------|---|-----------------------|---|-------------------------------------------------------------------------------------------|--------------|------------------------------------------------------------------------------------------|
| * Province of Employment                                                                  |   |                       |   |                                                                                           |              |                                                                                          |
| Quebec                                                                                    | ~ |                       |   |                                                                                           |              |                                                                                          |
| Tax Exemption                                                                             |   |                       |   |                                                                                           |              |                                                                                          |
| Federal Tax Exemption                                                                     |   |                       |   | Provincial Tax Exemption                                                                  |              |                                                                                          |
| <ul> <li>Apply basic amount \$14160</li> <li>Apply specific amount</li> <li>\$</li> </ul> |   |                       |   | <ul> <li>Apply basic amount \$15532</li> <li>Apply specific amount</li> <li>\$</li> </ul> |              |                                                                                          |
|                                                                                           |   |                       |   | O Not Applicable - employee wo                                                            | rks in USA o | Other                                                                                    |
| Tax Status                                                                                |   |                       |   |                                                                                           |              |                                                                                          |
| * Tax Status                                                                              |   | * CPP/QPP Status      |   | * E.I. Category                                                                           |              | * Provincial Payroll/Health Tax Indicato                                                 |
| Subject to Fed. & Prov. Tax                                                               | ~ | Subject to CPP/QPP    | ~ | Deducts El; ER Rate 1.4                                                                   | ~            | <ul> <li>Subject to Provincial Health &amp;<br/>Education Tax</li> <li>Exempt</li> </ul> |
|                                                                                           |   | Plan                  |   | Quebec Construction (CSST Wee                                                             | kly          |                                                                                          |
| Ouebec CSST                                                                               | ~ | Default Plan - 8,270% | ~ | Maximum Assessable Earnings)                                                              |              |                                                                                          |
|                                                                                           |   |                       |   | Applicable                                                                                | ~            |                                                                                          |
| QPIP (Quebec Parental Insurance Plan)                                                     |   |                       |   | A                                                                                         |              |                                                                                          |
| <ul> <li>Not Applicable</li> <li>Ouebec Status</li> </ul>                                 |   |                       |   |                                                                                           |              |                                                                                          |
|                                                                                           |   |                       |   |                                                                                           |              |                                                                                          |

## Additional Information

| Position Title (Pay Statement In<br>Briqueteur-macon | formation) | +     | Position Title:<br>*1 Occupation: from the CCQ<br>Employee Profile |
|------------------------------------------------------|------------|-------|--------------------------------------------------------------------|
| Vacation Pay Accumulator                             |            |       |                                                                    |
| * Specifies a required field                         |            |       |                                                                    |
| * Plan                                               | Ē          | Rate  |                                                                    |
| Vacation Pay - 1                                     | ~          | 4.00  |                                                                    |
| Auto Stat Pay Accumulato                             | r          |       |                                                                    |
| * Specifies a required field                         |            |       |                                                                    |
| * Plan                                               | Ē          | Rate  | Important: Rate is set by CCQ;                                     |
| Auto Stat Pay - 1                                    | ~          | 13.00 | vacation and Statutory Holiday % paid out on each pay.             |

- 1. In Powerpay, navigate to: Payroll > Regular Payment > Permanent Rates, Factors, Earnings
- 2. Refer to your CCQ Employee information print out; enter the hourly rates according to the Employee's sector.

| 1 |    |             |           |                   |                                  |    | C3    |         |
|---|----|-------------|-----------|-------------------|----------------------------------|----|-------|---------|
|   | *2 | Hourly Rate |           |                   |                                  |    |       |         |
|   |    | Regular     |           |                   |                                  |    | 24.76 | \$/hour |
|   |    | Half        |           |                   |                                  |    | 37.14 | \$/hour |
|   |    | Double      |           |                   |                                  |    | 49.52 | \$/hour |
|   |    | F           | Payroll 🕨 | Regular Payment 🕨 | Permanent Rates, Factors, Earnin | gs |       |         |
|   |    |             |           |                   |                                  |    |       |         |
|   |    |             |           |                   |                                  |    |       |         |
|   |    |             | Employ    | yee Level         |                                  |    |       |         |
|   |    |             | Per       | rmanent Rates     |                                  | 1  |       |         |
|   |    |             | D         | escription        | Rate                             |    |       |         |
|   |    |             | PF        | RIME CHEF EQ.R    | 0.000                            |    |       |         |
|   |    |             | PI        | RIME CHEF EQ.C    | 0.000                            |    |       |         |
|   |    |             | C         | CQ HRS RESI.      | 0.000                            |    |       |         |
|   |    |             | C         | CQ 1/2 RESI.      | 0.000                            |    |       |         |
|   |    |             | C         | CQ DBL.RESI.      | 0.000                            |    |       |         |
|   |    |             |           | CQ HRS.COM.       | 24.760                           |    |       |         |
|   |    |             |           | CQ 1/2 COM.       | 37.140                           |    |       |         |
|   |    |             | -         | CQ DBL.COM.       | 49.520                           |    |       |         |

- 1. In Powerpay, navigate to: Payroll > Regular Payment > Deductions & Contributions.
- 2. Refer to your CCQ Employee information print out; using the table below and/or the screenshots following this table (color coded to match) as a guide to enter the correct CCQ amounts from your print out (amounts may not match the examples provided) into the corresponding fields in Powerpay.

| CCQ Information                                      | Rate             |               | Powerpay Code Name  | Rate                            |
|------------------------------------------------------|------------------|---------------|---------------------|---------------------------------|
| Social Advantage: employee's share (retirement)      | \$1.536/hour     | -             | EE.SO.RET.COM (33E) | 1.5360                          |
| Social Advantage: total employer's part              | \$6.25/hour      |               | ER.SO.RET.COM (33R) | 6.2500                          |
| Social Advantage: Taxable Benefits                   | \$2.499/ hour    |               | AV.IMP.COM (52R)    | 2.4990                          |
| Social Advantage: Employee's Part (insurance)        | \$0.2300/ hour   | -             | CCQ ASS EE (25E)    | 0.2300                          |
| Insurance Tax                                        | 9% of insurance  | +             | CCQ TAXE EE (26E)   | 0.0207                          |
|                                                      | amount           |               | (25E x 9% = 26E)    |                                 |
|                                                      | (employee's part |               |                     |                                 |
|                                                      | 0.2300 x         |               |                     |                                 |
|                                                      | 9%=0.0207)       |               |                     |                                 |
| Training Fund (optional-employer)                    | \$0.20/hour      |               | TRAINING (41R)      | 0.2000                          |
| Safety Equipment                                     | \$0.60/hour      | -             | EQ.SEC.COMM (24E)   | -0.6000<br>ENTER AS NEGATIVE \$ |
| Sectoral Contribution                                | \$0.02/hour      | -             | C.SEC (74E)         | 0.0200                          |
| Day off and Paid Holidays                            | 13.00 % of       | +             | VAC.DED (22E)       | 13.00                           |
|                                                      | contributory     |               |                     |                                 |
|                                                      | salary           |               |                     |                                 |
| Deduction (minimum 10,00\$): employee's part         | \$0.75 (salary + | $\rightarrow$ | PREL.EE (73E)       | 0.75                            |
|                                                      | paid holidays)   |               |                     |                                 |
| Deduction (minimum 10,00\$): employer's part         | \$0.75 (salary + | $\rightarrow$ | PREL.ER (73R)       | 0.75                            |
|                                                      | paid holidays)   |               |                     |                                 |
| Union Dues CSD: weekly, paid by the employee         | \$12.38/week     |               | SYND \$ (71E)       | 12.3800                         |
| Union Dues CSD: other fees, paid by the employee     | \$0.055/hour     |               | SYND.C/HR COM (75E) | 0.0550                          |
| Social Avantages (Sum of) :                          | 1.536 + 3.57=    |               | F.EQUIV.COM (34R)   | 5.1060                          |
| Employee's share (retirement) + Employer's share     | 5.106            |               |                     |                                 |
| (retirement)                                         |                  |               |                     |                                 |
| SEM. TRAV: Semaine de travail par employé, la valeur | 1,0000           | -             | SEM.TRAV. (23R)     | 1,0000                          |
| est toujours 1                                       |                  |               |                     |                                 |

| Social advantage                   |         |      |                  |                       |     |                                   |                         |                 |
|------------------------------------|---------|------|------------------|-----------------------|-----|-----------------------------------|-------------------------|-----------------|
| employee's share (retirement)      |         | 1.5  | 536              | \$/hour               | P   | ayroll 🕨 Regular Payment 🕨 Dedi   | uctions & Contributions |                 |
| employer's part (retirement)       |         | 3.5  | 57               | \$/hour               |     |                                   |                         |                 |
| employee's part (insurance)        |         | 0.3  | 23               | \$/hour               | E - | mployee Deductions                |                         |                 |
| employer's part (insurance)        |         | 2.6  | 68               | \$/hour               |     | <sup>+</sup> ADVANCE (11E)        |                         | Permanent Valu  |
| Total employee's part              |         | 1.5  | 766              | \$/hour               |     |                                   |                         |                 |
| Total employer's part              |         | 6.3  | 25               | \$/hour               |     | * EQ.SEC.RESI. (21E)              |                         | Permanent Valu  |
| Total share of salary and employee |         | 8.0  | 016              | \$/hour               |     |                                   |                         |                 |
| Taxable benefits                   |         | 2.4  | 499              | \$/hour               |     | <sup>+</sup> VAC DED (22E)        |                         | Permanent Valu  |
| Qualification fund (1)             |         |      |                  |                       |     |                                   |                         | 13.00           |
|                                    |         | 0    |                  | \$/hour               |     |                                   |                         | -               |
| Training funds (1)                 |         |      |                  |                       |     | * EQ.SEC.COMM. (24E)              | Always Negative         | Permanent Value |
|                                    |         | 0.3  | 2                | \$/hour               |     |                                   |                         | -0.0000         |
| Safety equipment (2)               |         |      |                  |                       |     | CCQ ASS EE (25E)                  |                         | Permanent Valu  |
|                                    |         | 0.6  | 6                | \$/hour               |     |                                   |                         | 0.2300          |
| Sectoral contribution (3)          |         |      |                  |                       |     | CCQ TAX ASS (26E)                 | /                       | Permanent Valu  |
|                                    |         | 0.0  | 02               | \$/hour               |     | ▶                                 | 25E x 9% = 26E          | 0.0207          |
|                                    |         |      |                  |                       |     | + EE SOC.RESI. (31E)              |                         | Permanent Value |
| Insurance taxe                     |         | 9    | % of insurance   | amount                |     |                                   |                         |                 |
| Dayoff and paid holidays (1)       |         | 13   | % of contributo  | ry salary             |     | <sup>+</sup> EE.SO.RET.COM (33E)  |                         | Permanent Valu  |
| Compensation Fund (1)              |         | 0.02 | \$/hour          |                       |     |                                   |                         | 1.5360          |
| Sampling (minimum 10\$)            |         |      |                  |                       |     | <sup>+</sup> SYND \$ (71E)        |                         | Permanent Valu  |
| employee's part                    |         | 0.75 | % of total (sala | ry + paid holidays) - |     |                                   |                         | 12.38           |
| employer's part                    |         | 0.75 | % of total (sala | ry + paid holidays)   |     | <sup>+</sup> SYND C/HR RESI (72E) |                         | Permanent Valu  |
|                                    |         |      |                  |                       |     |                                   |                         |                 |
|                                    |         |      |                  |                       |     | * PREL.EE (73E)                   |                         | Permanent Valu  |
| Union dues (paid by the employee)  |         |      |                  |                       |     |                                   |                         | 0.75            |
|                                    | Annexes |      |                  |                       |     | <sup>+</sup> C.SEC. (74E)         |                         | Permanent Valu  |
| *3                                 | C3      |      |                  |                       |     |                                   |                         | 0.0200          |
| CSD                                |         |      |                  |                       |     | * SYND C/HR COM. (75E)            |                         | Permanent Valu  |
| Weekly                             | 12.38   |      |                  | \$/week               |     |                                   |                         | 0.0550          |
| Other fees                         | 0.055   |      |                  | \$/hour               |     |                                   |                         |                 |
|                                    |         |      |                  |                       |     |                                   |                         |                 |

## 13 | Page

| Social advantage                   |      | Payro                  | oll 🕨 Regular Payment 🕨 | Deductions & Contributions |     |                                |                                                                    |                 |
|------------------------------------|------|------------------------|-------------------------|----------------------------|-----|--------------------------------|--------------------------------------------------------------------|-----------------|
| employee's share (retirement)      | 1    | .536                   | \$/hour                 |                            | Emp | oloyer Contributior            | ıs                                                                 |                 |
| employer's part (retirement)       | 3    | .57                    | \$/hour                 |                            |     | <sup>+</sup> SEM.TRAV. (23R)   | Week worked by employee =                                          | Permanent Value |
| employee's part (insurance)        | c    | .23                    | \$/hour                 |                            |     |                                | Always value of 1                                                  | 1.0000          |
| employer's part (insurance)        | 2    | .68                    | \$/hour                 |                            |     | + ER SOC.RESI. (31R)           |                                                                    | Permanent Value |
| Total employee's part              | 1    | .766                   | \$/hour                 |                            |     |                                |                                                                    |                 |
| Total employer's part              | e    | .25                    | \$/hour                 |                            |     | + F.EQUIV.RESI. (32R)          |                                                                    | Permanent Value |
| Total share of salary and employee | ε    | .016                   | \$/hour                 |                            |     |                                |                                                                    |                 |
| Taxable benefits                   | 2    | .499                   | \$/hour                 | _                          |     | * ER.SO.RET.COM (33F           | 8)                                                                 | Permanent Value |
| Qualification fund (1)             |      |                        |                         |                            |     |                                |                                                                    | 6.2500          |
|                                    | c    |                        | \$/hour                 |                            |     | + F.EQUIV.COM. (34R)           | F. EQUIV.COM = Employee's share<br>(retirement) + Employer's share | Permanent Value |
| Training funds (1)                 |      |                        |                         |                            |     |                                | (retirement) [1.536 + 3.57= 5.106]                                 | 5.106           |
|                                    |      | .2                     | \$/hour                 |                            |     | <sup>+</sup> TRAINING (41R)    |                                                                    | Permanent Value |
| Safety                             |      |                        |                         |                            |     |                                |                                                                    | 0.2000          |
|                                    | c    | .6                     | \$/hour                 |                            |     | * AV.IMP.RESI. (51R)           |                                                                    | Permanent Value |
| Sectoral contribution (3)          |      |                        |                         |                            |     |                                |                                                                    |                 |
|                                    | c    | .02                    | \$/hour                 |                            |     | <sup>+</sup> AV.IMP.COM. (52R) |                                                                    | Permanent Value |
|                                    |      |                        |                         |                            |     |                                |                                                                    | 2.4990          |
| Tanunnea hava                      | 0    | 04 of insurance amou   | unt                     | _                          |     | <sup>+</sup> PREL.ER (73R)     |                                                                    | Permanent Value |
| Insurance taxe                     | 9    | % of insurance amou    | unt                     |                            | r - |                                |                                                                    | 0.75            |
| Dayoff and paid holidays (1)       | 13   | % of contributory sal  | агу                     |                            |     | + C.SEC.RES (76R)              |                                                                    | Permanent Value |
| Compensation Fund (1)              | 0.02 | \$/hour                |                         |                            |     |                                |                                                                    |                 |
| Sampling (minimum 10\$)            |      |                        |                         |                            |     |                                |                                                                    |                 |
| employee's part                    | 0.75 | % of total (salary + p | paid holidays)          | )                          |     |                                |                                                                    |                 |
| employer's part                    | 0.75 | % of total (salary + p | paid holidays)          | )                          |     |                                |                                                                    |                 |

#### Residential

- 1. Enter the Date Information
- 2. Select the Secteur from the drop-down list
- 3. Click on Continue

| Toot for finding wage rates |
|-----------------------------|
|-----------------------------|

| Date |      |       |   |     |     | Se    | ector           |   |
|------|------|-------|---|-----|-----|-------|-----------------|---|
| Year | 2022 | Month | 3 | Day | 8   |       | D - RÉSIDENTIEL | ~ |
|      |      |       |   |     | CON | NTINU | JE              |   |

- 4. Select the Occupation, Skills and Annexes from the drop-down lists
- 5. Click on Continue

| Occupation                                          | Skills     |          |   | Annexes                               |   |
|-----------------------------------------------------|------------|----------|---|---------------------------------------|---|
| 110 Briqueteur-maçon (3 périodes d'apprentissage) v | Apprenti 1 | v        | , | R - CONSTRUCTION RESIDENTIELLE LEGERE | ~ |
| \$                                                  |            |          |   |                                       |   |
|                                                     |            | CONTINUE |   |                                       |   |

- 1. Rates and contributions are now available for the current time period based on previous selections for Occupation, Skills and Annexes.
- 2. Please print a copy to use when entering information in Powerpay.
- 3. Repeat these steps to obtain wages/trade for other employees.

| **   | Occupation                                       |                  |       |         |                                   |                       |          |
|------|--------------------------------------------------|------------------|-------|---------|-----------------------------------|-----------------------|----------|
| *4   | 110 Briqueteur-maçon (3 périodes d'apprentissage | ) ~              |       |         | *6                                |                       |          |
|      | Occupation                                       | Briqueteur-maçon |       |         | Union dues (paid by the employee) |                       |          |
|      | Skills                                           | Apprenti 1       |       |         |                                   | Annexes               |          |
|      | Sector                                           | RÉSIDENTIEL      |       |         |                                   | R                     |          |
|      |                                                  |                  |       |         | CSD                               |                       |          |
|      | Description of the annexes                       |                  |       |         | Weekly                            | 11.51                 | \$/week  |
|      | R - CONSTRUCTION RESIDENTIELLE LEGERE            |                  |       |         | Other fees                        | 0.055                 | \$/hour  |
|      |                                                  |                  |       |         | CON                               |                       |          |
|      |                                                  |                  |       |         | Weekly                            | 10                    | \$/week  |
| *    |                                                  |                  |       |         | sqc                               |                       |          |
| -*5  |                                                  |                  | R     |         | Weekly                            | 10.1                  | \$/week  |
| Have | -L. DL.                                          |                  |       |         | CPQMC (Local 0004)                |                       |          |
| nou  | riy Kate                                         |                  |       |         | Weekly                            | 13                    | \$/week  |
| Reg  | ular                                             |                  | 23.02 | \$/hour | Other fees                        | 0.025                 | \$/hour  |
| Halt |                                                  |                  | 34.53 | \$/hour | CPQMC (Local 0007)                |                       |          |
| Dou  | ble                                              |                  | N/A   | \$/hour | Monthly                           | 30                    | \$/month |
| Soc  | ial advantage                                    |                  |       |         | Other fees                        | 0.025                 | \$/hour  |
| emj  | oloyee's share (retirement)                      |                  | 1.182 | \$/hour | FTQ (Local 0100)                  |                       |          |
| em   | oloyer's part (retirement)                       |                  | 3.57  | \$/hour | Weekly                            | 15                    | \$/week  |
| emj  | oloyee's part (insurance)                        |                  | 0.23  | \$/hour | Remark                            | MAXIMUM 23 SEM./ANNEE |          |
| emj  | oloyer's part (insurance)                        |                  | 2.5   | \$/hour |                                   |                       |          |
| Tota | il employee's part                               | <i>b</i>         | 1.412 | \$/hour |                                   |                       |          |
| Tota | il employer's part                               |                  | 6.07  | \$/hour |                                   |                       |          |
| Tota | al share of salary and employee                  |                  | 7.482 | \$/hour |                                   |                       |          |
| Tax  | able benefits                                    |                  | 2.364 | \$/hour |                                   |                       |          |

#### Powerpay – Employee updates

- 1. To set up employees and include the wage and contributions; refer to the information printed in the previous step. Unless otherwise noted, update the employee's information as shown below.
- 2. In Powerpay, navigate to Payroll > Hire/Profile > Add a New Employee; update all required fields.

| General Information          |          |                    |       |                |   |             |
|------------------------------|----------|--------------------|-------|----------------|---|-------------|
| * Specifies a required field |          |                    |       |                |   |             |
| Status                       |          | *Employee Number   |       |                |   |             |
| Active                       |          | 00000249           |       |                |   |             |
| * Last Name                  |          | * First Name       |       | Middle Initial |   | SIN         |
| Black                        |          | Jack               |       |                |   | 987 654 321 |
| SIN Expiry Date              |          | Preferred Language |       |                |   |             |
| DD/MM/YYYY                   | <b>#</b> | French             | ~     |                |   |             |
| Street                       |          | City               |       | Province/State |   | Country     |
| Street                       |          | City               |       | Province/State |   | Country     |
| 321 ave de LaRue             |          | Montreal           |       | Quebec         | ~ | Canada      |
| Postal/Zip Code              |          |                    |       |                |   |             |
| H1H 1H1                      |          |                    |       |                |   |             |
|                              |          |                    |       |                |   |             |
|                              |          |                    |       |                |   |             |
| Employee Dates               |          |                    |       |                |   |             |
| Birth Date                   |          | First Day Wo       | orked |                |   |             |

| 01/09/1990 | <b>**</b> | 07/09/2020 | <b>**</b> |
|------------|-----------|------------|-----------|
|            |           |            |           |

| Compensation                                                                                                    |            |                                                              | Pay Rate                                                                                                    | e: enter the hon C | CQ rate per hour                                                                                   |
|----------------------------------------------------------------------------------------------------|------------|--------------------------------------------------------------|----------------------------------------------------------------------------------------------------|--------------------|----------------------------------------------------------------------------------------------------|
| * Specifies a required field                                                                                                    |            |                                                              |                                                                                                    |                    |                                                                                                    |
| Pay Information                                                                                                    |            |                                                              |                                                                                                    |                    |                                                                                                    |
| Employment Type                                                                                                    |            | * Рау Туре                                                   | Pay Rate                                                                                                    | * Hou              | rs per Pay                                                                                         |
| Full-time                                                                                                    | ~          | Hourly EE paid Add'l Accum each 💙                            | \$ 22.560                                                                                                    | 0                  | 40.00                                                                                              |
| Annual Earnings                                                                                                    |            |                                                              |                                                                                                    |                    |                                                                                                    |
| 46924.80                                                                                                    |            |                                                              |                                                                                                    |                    |                                                                                                    |
| Distribution                                                                                                    |            |                                                              |                                                                                                    |                    |                                                                                                    |
| * GL - ID Dept - Department                                                                                                    |            | ID Y - Region                                                | ID Z - Union                                                                                                    | ID X -             | Job/Shift                                                                                          |
| 100 - Default                                                                                                    |            | 08 - Montréal                                                | CSD - Union                                                                                                    | ~                  |                                                                                                    |
| 2010/01/10/2020/00/00                                                                                                    |            |                                                              | Concern des recents                                                                                                    |                    |                                                                                                    |
| ID Y – ID Field #1: select the regio                                                                                                    | n of the e | employee from the drop-down list.                            | T<br>ID Z – ID Field #2: selec                                                                                                    | t the Employee's l | Jnion from the drop-down list                                                                      |
| ID Y – ID Field #1: select the regio                                                                                                    | n of the e | employee from the drop-down list.                            | T<br>ID Z – ID Field #2: selec                                                                                                    | t the Employee's l | Jnion from the drop-down list                                                                      |
| D Y – ID Field #1: select the regio<br>on<br>es a required field<br>ovince of Employment<br>Juebec                                                              | n of the e | employee from the drop-down list.                            | ID Z – ID Field #2: selec                                                                                                    | t the Employee's ו | Jnion from the drop-down list                                                                      |
| DY – ID Field #1: select the regio                                                                                                    | n of the e | employee from the drop-down list.                            | ID Z – ID Field #2: selec                                                                                                    | t the Employee's ו | Jnion from the drop-down list                                                                      |
| DY – ID Field #1: select the regio<br>n<br>es a required field<br>ovince of Employment<br>webec<br>Exemption<br>aral Tax Exemption<br>oply basic amount \$14160 | n of the e | employee from the drop-down list.                            | ID Z – ID Field #2: select<br>Provincial Tax Exemption<br>Apply basic amount \$15532                                                                                                    | t the Employee's ו | Jnion from the drop-down list                                                                      |
| DY – ID Field #1: select the regio                                                                                                    | n of the e | employee from the drop-down list.                            | Provincial Tax Exemption<br>Apply basic amount \$15532<br>Apply specific amount                                                                                                    | t the Employee's ו | Jnion from the drop-down list                                                                      |
| DY – ID Field #1: select the regio                                                                                                    | n of the e | employee from the drop-down list.                            | Provincial Tax Exemption  Apply basic amount \$15532 Apply specific amount  Not Applicable - employee works in USA                                                                                                    | t the Employee's U | Jnion from the drop-down list                                                                      |
| DY – ID Field #1: select the regio                                                                                                    | n of the e | employee from the drop-down list.                            | Provincial Tax Exemption<br>Apply basic amount \$15532<br>Apply specific amount<br>S<br>Not Applicable - employee works in USA                                                                                                    | t the Employee's U | Jnion from the drop-down list                                                                      |
| DY – ID Field #1: select the regio                                                                                                    | n of the e | •CPP/QPP Status                                              | Provincial Tax Exemption<br>Apply basic amount \$15532<br>Apply specific amount<br>S<br>Not Applicable - employee works in US/<br>* E.I. Category                                                                                                    | t the Employee's U | *Provincial Payroll/Health Tax Indicator                                                           |
| DY – ID Field #1: select the regio                                                                                                    | n of the e | *CPP/QPP Status                                              | ID Z – ID Field #2: select<br>Provincial Tax Exemption<br>Apply basic amount \$15532<br>Apply specific amount<br>\$<br>Not Applicable - employee works in USA<br>* E.I. Category<br>Deducts EI; ER Rate 1.4                                                         | t the Employee's U | * Provincial Payroll/Health Tax Indicator<br>Subject to Provincial Health & Education<br>O Exempt  |
| DY – ID Field #1: select the regio                                                                                                    | n of the e | *CPP/QPP Status<br>Subject to CPP/QPP                        | Provincial Tax Exemption<br>Apply basic amount \$15532<br>Apply specific amount<br>\$<br>Not Applicable - employee works in USA<br>* E.I. Category<br>Deducts EI; ER Rate 1.4                                                                                       | t the Employee's N | Provincial Payroll/Health Tax Indicator     Subject to Provincial Health & Education     O Exempt  |
| DY – ID Field #1: select the regio                                                                                                    | n of the e | *CPP/QPP Status<br>Subject to CPP/QPP                        | Provincial Tax Exemption<br>Apply basic amount \$15532<br>Apply specific amount<br>\$<br>Not Applicable - employee works in US/<br>* E.I. Category<br>Deducts EI; ER Rate 1.4<br>Quebec Construction (CSST Weekly Maxin<br>Applicable                               | t the Employee's U | *Provincial Payroll/Health Tax Indicator<br>© Subject to Provincial Health & Education<br>© Exempt |
| DY – ID Field #1: select the regio                                                                                                    | n of the e | CPP/QPP Status Subject to CPP/QPP Plan Default Plan - 8.270% | Provincial Tax Exemption<br>Apply basic amount \$15532<br>Apply specific amount<br>\$<br>Not Applicable - employee works in US/<br>* E.I. Category<br>Deducts EI; ER Rate 1.4<br>Quebec Construction (CSST Weekiy Maxin<br>Applicable                               | A or Other         | Provincial Payroll/Health Tax Indicator     Subject to Provincial Health & Education     C Exempt  |
| DY – ID Field #1: select the regio                                                                                                    | n of the e | *CPP/QPP Status<br>Subject to CPP/QPP                        | ID Z – ID Field #2: select<br>Provincial Tax Exemption<br>Apply basic amount \$15532<br>Apply specific amount<br>\$<br>Not Applicable - employee works in US/<br>* E.I. Category<br>Deducts EI; ER Rate 1.4<br>Quebec Construction (CSST Weekly Maxin<br>Applicable | A or Other         | * Provincial Payroll/Health Tax Indicator<br>Subject to Provincial Health & Education<br>Exempt    |

## Additional Information

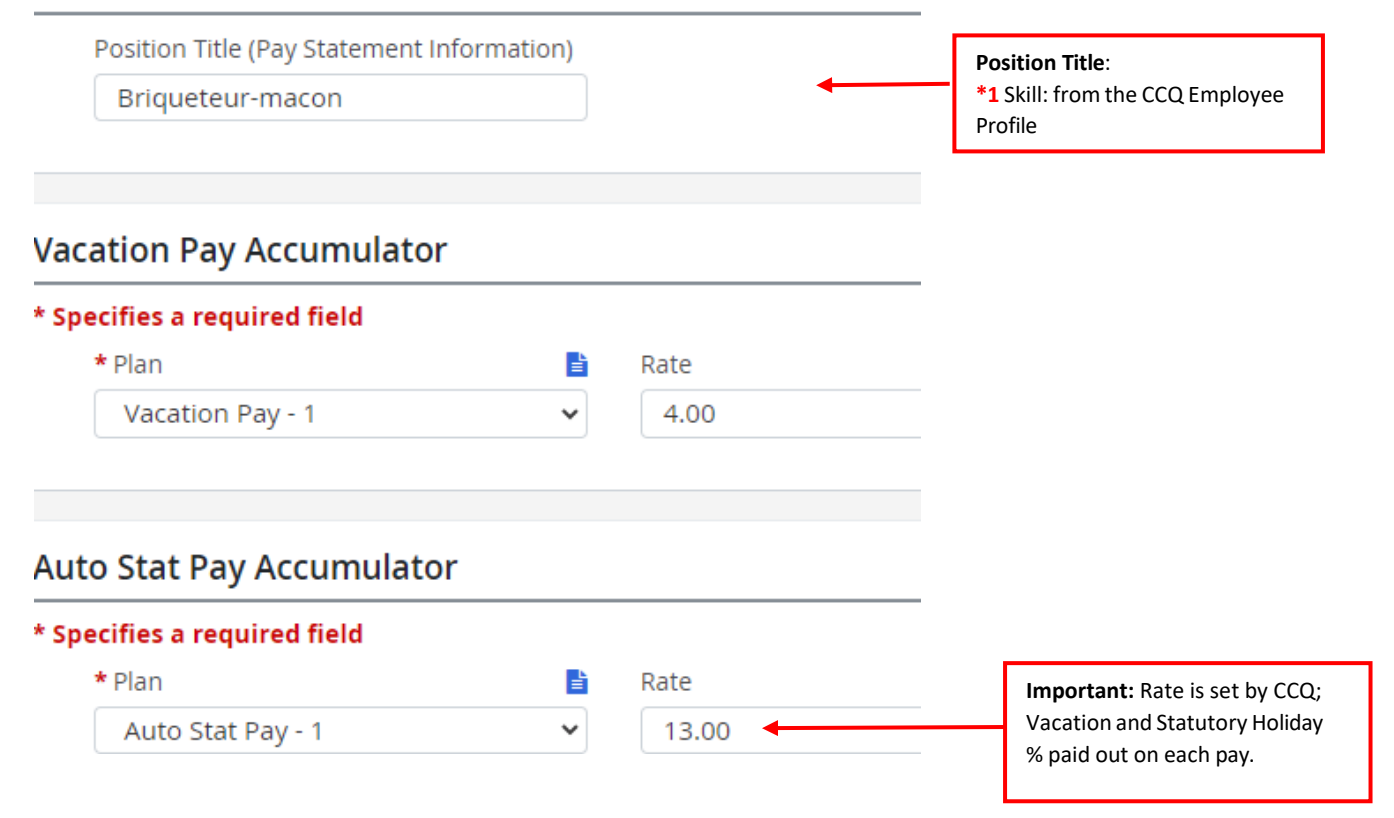

- 1. In Powerpay, navigate to: Payroll > Regular Payment > Permanent Rates, Factors, Earnings
- 2. Refer to your CCQ Employee information print out; enter the hourly rates according to the Employee's sector.

|             |                 |        | R     |         |
|-------------|-----------------|--------|-------|---------|
| Hourly Rate |                 |        |       |         |
| Regular     |                 |        | 23.02 | \$/hour |
| Half        |                 |        | 34.53 | \$/hour |
| Double      |                 |        | N/A   | \$/hour |
| Emp         | bloyee Level    |        |       |         |
|             | Permanent Rates |        |       |         |
|             | Description     | Rate   |       |         |
|             | PRIME CHEF EQ.R | 0.000  |       |         |
|             | PRIME CHEF EQ.C | 0.000  |       |         |
|             | CCQ HRS RESI.   | 23.020 | •     |         |
|             | CCQ 1/2 RESI.   | 34.530 | •     |         |
|             | CCQ DBL.RESI.   | 0.000  | •     |         |
|             | CCQ HRS.COM.    | 0.000  |       |         |
|             | CCQ 1/2 COM.    | 0.000  |       |         |
|             | CCQ DBL.COM.    | 0.000  |       |         |

- 1. In Powerpay, navigate to: Payroll > Regular Payment > Deductions & Contributions.
- 2. Refer to your CCQ Employee information print out; using the table below and/or the screenshots following this table (color coded to match) as a guide to enter the correct CCQ amounts from your print out (amounts may not match the examples provided) into the corresponding fields in Powerpay.

| CCQ Information                                                                                 | Rate                               |   | Powerpay Code           | Rate                            |
|-------------------------------------------------------------------------------------------------|------------------------------------|---|-------------------------|---------------------------------|
|                                                                                                 |                                    |   | Name                    |                                 |
| Social Advantage: employee's share (retirement)                                                 | \$1.182/hour                       | - | EE.SEC.RESI (31E)       | 1.182                           |
| Social Advantage: total employer's part                                                         | \$6.070/hour                       | - | ER.SOC.RESI (31R)       | 6.070                           |
| Social Advantage: Taxable Benefits                                                              | \$2.364/hour                       | - | AV.IMP.RESI (51R)       | 2.364                           |
| Social Advantage: Employee's Part (insurance)                                                   | 0.2300 \$/hour                     | - | CCQ ASS EE (25)E        | 0.2300                          |
| Insurance Tax                                                                                   | 9 % of insurance amount            | - | CCQ TAXE EE (26)E       | 0.0207                          |
|                                                                                                 | 9%=0.0207)                         |   | (232 × 376 - 202)       |                                 |
| Training Fund (optional-employer)                                                               | \$0.20/hour                        | - | TRAINING (41R)          | 0.2000                          |
| Safety Equipment                                                                                | \$0.60/hour                        | - | EQ.SEC.RESI (21E)       | -0.6000<br>ENTER AS NEGATIVE \$ |
| Sectoral Contribution                                                                           | \$0.043/hour                       |   | C.SEC.RES (76R)         | 0.0430                          |
| Day off and Paid Holidays                                                                       | 13.00% of contributory salary      | - | VAC.DED (22E)           | 13.00                           |
| Deduction (minimum 10,00\$): employee's part                                                    | \$0.75 (salary + paid<br>holidays) | - | PREL.EE (73E)           | 0.75                            |
| Deduction (minimum 10,00\$): employer's part                                                    | \$0.75 (salary + paid<br>holidays) | - | PREL.ER (73R)           | 0.75                            |
| Union Dues, C3; CSD: weekly, paid by the employee                                               | \$11.51/week                       | - | SYND.\$ (71E)           | 11.51                           |
| Union Dues, C3; CSD: other fees, paid by the employee                                           | \$0.055/hour                       | - | SYND.C/HR RESI<br>(72E) | 0.0550                          |
| Social Avantages (Sum of) :<br>Employee's share (retirement) + Employer's share<br>(retirement) | 1.182 + 3.570= 4.752               | - | F.EQUIV.RESI<br>(32R)   | 4.752                           |
| <b>SEM. TRAV:</b> Work week per employee, the value is always 1                                 | 1.0000                             | - | SEM.TRAV. (23R)         | 1.0000                          |

| Social advantage                                           |                        |       |                                     |                |         |  | Payro | oll      Regular Payment      Deductions & Contributions |                    |
|------------------------------------------------------------|------------------------|-------|-------------------------------------|----------------|---------|--|-------|----------------------------------------------------------|--------------------|
| employee's share (retirement)                              |                        |       | 1.182                               |                | \$/hour |  | Emp   | alayea Doductions                                        |                    |
| employer's part (retirement)                               |                        |       | 3.57                                |                | \$/hour |  | Emp   |                                                          |                    |
| employee's part (insurance)                                |                        |       | 0.23                                |                | \$/hour |  |       | <sup>+</sup> ADVANCE (11E)                               | Permanent Value    |
| employer's part (insurance)                                | yer's part (insurance) |       |                                     |                | \$/hour |  |       |                                                          |                    |
| Total employee's part                                      |                        |       | 1.412                               |                | \$/hour |  |       | <sup>+</sup> EQ.SEC.RESI. (21E)                          | Permanent Value    |
| Total employer's part                                      |                        |       | 6.07                                |                | \$/hour |  | ▶     | Always Negative                                          | -0.6000            |
| Total share of salary and employee                         |                        |       | 7.482                               |                | \$/hour |  |       |                                                          |                    |
| Taxable benefits                                           |                        |       | 2.364                               |                | \$/hour |  |       | * VAC.DED (22E)                                          | Permanent Value    |
| Qualification fund (1)                                     |                        |       |                                     |                |         |  |       |                                                          | 15.00              |
|                                                            |                        |       | 0                                   |                | \$/hour |  |       | <sup>+</sup> EQ.SEC.COMM. (24E)                          | Permanent Value    |
| Training funds (1)                                         |                        |       |                                     |                |         |  |       |                                                          |                    |
|                                                            |                        |       | 0.2                                 |                | \$/hour |  |       | CCO ASS EE (25E)                                         | Permanent Value    |
| Safety equipment (2)                                       |                        |       |                                     |                |         |  |       |                                                          | 0.2300             |
|                                                            |                        |       | 0.6                                 |                | \$/hour |  |       |                                                          |                    |
| Sectoral contribution (3)                                  |                        |       |                                     |                |         |  |       | CCQ TAX ASS (26E) 25E x 9% = 26E                         | Permanent Value    |
|                                                            |                        |       | 0.043                               |                | \$/hour |  |       |                                                          | 0.0207             |
|                                                            |                        |       | 9/ of incurse on a                  | nount          |         |  |       | * EE SOC.RESI. (31E)                                     | Permanent Value    |
| Dayoff and paid holidays (1)                               |                        | 13    | % of contributory                   | calary         |         |  |       |                                                          | 1.182              |
| Company Fund (1)                                           |                        | 0.02  | ¢/hour                              | \$/hour        |         |  |       | * EE SO PET COM (33E)                                    | Permanent Value    |
| Voluntary participation fees for the employee benefit plan | (4)                    | 0.02  |                                     |                |         |  |       | ELSO.RET.COM (SSE)                                       |                    |
| employee's part                                            |                        | 0.075 | ¢/bour                              |                |         |  |       |                                                          |                    |
| employee's part                                            |                        | 0.075 | \$/hour                             |                |         |  | →     | Permanent Value                                          |                    |
| Sampling (minimum 10\$)                                    |                        | 01070 | \$71001                             |                |         |  |       |                                                          | 11.51              |
| employee's part                                            |                        | 0.75  | % of total (calany + paid holidays) |                |         |  |       | <sup>+</sup> SYND C/HR RESI (72E)                        | Permanent Value    |
| employer's part                                            |                        | 0.75  | % of total (salary + paid holidays) |                |         |  | ->    |                                                          | 0.0550             |
| Annual contribution A.E.C.O. (1)                           |                        | 230   | \$/vear + applicab                  | le TPS and TVC | )       |  |       |                                                          | Deserved and Malue |
|                                                            |                        |       |                                     |                |         |  |       | PRELEE (75E)                                             | 0.75               |
| Union dues (paid by the employee)                          |                        |       |                                     |                |         |  |       |                                                          |                    |
|                                                            | Annexes                |       |                                     |                |         |  |       | <sup>+</sup> C.SEC. (74E)                                | Permanent Value    |
|                                                            | R                      |       |                                     |                |         |  |       |                                                          |                    |
| CSD                                                        |                        |       |                                     |                |         |  |       | <sup>+</sup> SYND C/HR COM. (75E)                        | Permanent Value    |
| Weekly                                                     | 11.51                  |       |                                     | \$/week        |         |  |       |                                                          |                    |
| Other fees                                                 | 0.055                  |       |                                     | \$/hour        |         |  |       |                                                          |                    |
|                                                            |                        |       |                                     |                |         |  |       |                                                          |                    |
|                                                            |                        |       |                                     |                |         |  |       | 22                                                       | Page               |
|                                                            |                        |       |                                     |                |         |  |       |                                                          |                    |

|                                                                |       |                                   |                 |                           |                            | -                      |                              |                                                                     |                  |
|----------------------------------------------------------------|-------|-----------------------------------|-----------------|---------------------------|----------------------------|------------------------|------------------------------|---------------------------------------------------------------------|------------------|
| Social advantage                                               |       |                                   | Payro           | bll ▶ Regular Payment ▶ I | Deductions & Contributions |                        |                              |                                                                     |                  |
| employee's share (retirement)                                  |       | 1.182                             | \$/hour         |                           |                            | Employer Contributions |                              |                                                                     |                  |
| employer's part (retirement)                                   |       | 3.57                              | \$/hour         |                           |                            |                        |                              |                                                                     |                  |
| employee's part (insurance)                                    |       | 0.23                              | \$/hour         |                           |                            |                        | <sup>+</sup> SEM.TRAV. (23R) | Week worked by employee =                                           | Permanent Value  |
| employer's part (insurance)                                    | 2.5   | \$/hour                           |                 |                           |                            |                        | Always value of 1            | 1.0000                                                              |                  |
| Total employee's part                                          | 1.412 | \$/hour                           |                 |                           |                            | + ER SOC.RESI. (31R)   |                              | Permanent Value                                                     |                  |
| Total employer's part                                          | 6.07  | \$/hour                           |                 |                           | •                          |                        |                              | 6.070                                                               |                  |
| Total share of salary and employee                             |       | 7.482                             | \$/hour         |                           |                            |                        |                              |                                                                     |                  |
| Taxable benefits                                               |       | 2.364                             | \$/hour         |                           | _                          |                        | * F.EQUIV.RESI. (32R)        | F. EQUIV.RESI = Employee's share<br>(retirement) + Employer's share | Permanent Value  |
| Qualification fund (1)                                         |       |                                   |                 |                           |                            |                        |                              | (retirement) [1.182 + 3.57= 4.752]                                  | 4.752            |
|                                                                |       | 0                                 | \$/hour         |                           |                            |                        | + ER.SO.RET.COM (33R         | )                                                                   | Permanent Value  |
| Training funds (1)                                             |       |                                   |                 |                           |                            |                        |                              |                                                                     |                  |
|                                                                | 0.2   | \$/hour                           | ·               |                           |                            |                        |                              |                                                                     |                  |
| Safety equipment (2)                                           |       |                                   |                 |                           |                            | * F.EQUIV.COM. (34R)   |                              | Permanent Value                                                     |                  |
|                                                                | 0.6   | \$/hour                           |                 |                           |                            |                        |                              |                                                                     |                  |
| Sectoral contribution (3)                                      |       |                                   |                 |                           |                            |                        | <sup>+</sup> TRAINING (41R)  |                                                                     | Permanent Value  |
|                                                                |       |                                   | \$/hour         |                           |                            | •                      |                              | 0.2000                                                              |                  |
|                                                                | _     |                                   |                 |                           |                            |                        |                              |                                                                     | Devene est Maler |
| Insurance taxe                                                 | 9     | % of insurance amount             |                 |                           |                            | -                      | * AV.IMP.RESI. (51R)         |                                                                     |                  |
| Dayoff and paid holidays (1)                                   | 13    | % of contributory salary          |                 |                           |                            |                        |                              |                                                                     | 2.3040           |
| Compensation Fund (1)                                          | 0.02  | \$/hour                           |                 |                           |                            |                        | * AV.IMP.COM. (52R)          |                                                                     | Permanent Value  |
| Voluntary participation fees for the employee benefit plan (4) |       |                                   |                 |                           |                            |                        |                              |                                                                     |                  |
| employee's part                                                | 0.075 | \$/hour                           |                 |                           |                            |                        |                              |                                                                     |                  |
| employer's part                                                | 0.075 | \$/hour                           |                 |                           |                            | •                      | * PREL.ER (73R)              |                                                                     | Permanent Value  |
| Sampling (minimum 10\$)                                        |       |                                   |                 |                           |                            |                        |                              |                                                                     | 0.75             |
| employee's part                                                | 0.75  | % of total (salary + paid holida  | ys)             |                           |                            |                        | + C.SEC.RES (76R)            |                                                                     | Permanent Value  |
| employer's part                                                | 0.75  | % of total (salary + paid holidar | ys)             |                           |                            | •                      |                              |                                                                     | 0.0430           |
| Annual contribution A.E.C.Q. (1)                               | 230   | \$/year + applicable TPS and TV   | Q               |                           |                            |                        |                              |                                                                     |                  |
| Hourly contribution A.E.C.Q. (1)                               | 0.03  | \$/hour + applicables TPS and T   | VQ (min 5,00\$) |                           |                            |                        |                              |                                                                     |                  |
| Applicable TPS                                                 | 5     | %                                 |                 |                           |                            |                        |                              |                                                                     |                  |
| Applicable TVQ                                                 | 9.975 | %                                 |                 |                           |                            |                        |                              |                                                                     |                  |

#### Dayforce Produced CCQ Report

As a member of the CCQ, you are required to supply the CCQ with a monthly report of your construction activities. Refer to the following CCQ Links for additional information: Do you know your <u>obligations</u>? Do you know how to fill out your <u>monthly report</u>?

Below is an example of the CCQ Report created by Dayforce which can be used to determine hours worked and paid to your employees.

### Sommaire des TEF

|       | SOMMAIRE DE TEF | PAGE 1       | CONTRE-ORDRES / RAPPEL 1-800-667-7867 |
|-------|-----------------|--------------|---------------------------------------|
| NO ER | 9-XXXX REF 133  | JUIN 29 2017 |                                       |

LES EFFETS QUI SUIVENT ONT ETE DEPOSES DANS LES COMPTES MENTIONNES. VEUILLEZ VERIFIER IMMEDIATEMENT CETTE LISTE ET LES TOTAUX DE CONTROLE QUI L'ACCOMPAGNENT. PRENEZ SOIN D'INFORMER DAYRONCE SANS TARDER ADVENANT LA NECESSITE DE CORRIGER UNE DONNEE OU DE SUPPRIMER UN EFFET. POUR FAIRE SUPPRIMER UN EFFET OU POUR DEMANDER UN CONTRE-ORDRE DE PAIEMENT, VEUILLEZ PROCEDER AVANT MIDI, HEURE DE WINNIPEG, ET CE, LE JOUR OUVRABLE PRECEDANT LA DATE QUI FIGURE SUR LE VIREMENT. A TITRE D'EMPLOYEUR, VOUS DEVEZ VERIFIER L'EXACTITUDE DE L'ENSEMBLE DES DONNEES FIGURANT SUR LE VIREMENT, Y COMPRIS LES

NUMEROS DE L'ETABLISSEMENT BANCAIRE, DE DOMICILIATION ET DE COMPTE.

| NO   | . NOM    |    | SEQUENCE  | MONTANT                                                                                                    | BANQUE          | COMPTE    |                                                                                                    |
|------|----------|----|-----------|----------------------------------------------------------------------------------------------------|-----------------|-----------|----------------------------------------------------------------------------------------------------|
| 0001 | EMPLOYEE | 1  | N1206-306 | 1,071.41 00                                                                                                    | 04 43731        | XXXXXXX   | TD Bank                                                                                                    |
| 0002 | EMPLOYEE | 2  | N1206-307 | 144.67 00                                                                                                    | 04 43731        | XXXXXXX   | TD Bank                                                                                                    |
| 0004 | EMPLOYEE | 4  | N1206-308 | 725.01 00                                                                                                    | 03 08111        | XXXXXXX   | Royal Bank                                                                                                    |
| 0011 | EMPLOYEE | 11 | N1206-309 | 669.21 83                                                                                                    | 15 00028        | XXXXXXX   | Caisse Desjardin                                                                                                    |
| 0013 | EMPLOYEE | 13 | N1206-310 | 406.25 00                                                                                                    | 02 83311        | XXXXXXX   | Scotia Bank                                                                                                    |
| 0016 | EMPLOYEE | 16 | N1206-311 | 721.13 00                                                                                                    | 04 42801        | XXXXXXX   | TD Bank                                                                                                    |
| 0022 | EMPLOYEE | 22 | N1206-312 | 672.20 00                                                                                                    | 01 01681        | XXXXXXXX  | Bank of Montreal                                                                                                    |
| 0023 | EMPLOYEE | 23 | N1206-313 | 708.12 00                                                                                                    | 06 11331        | XXXXXXXXX | National Bank                                                                                                    |
| 0026 | EMPLOYEE | 26 | N1206-314 | 616.87 8:                                                                                                    | 15 10022        | XXXXXXX   | Caisse Desjardin                                                                                                    |
| 0028 | EMPLOYEE | 28 | N1206-315 | 288.07 8                                                                                                    | 15 30321        | XXXXXXX   | Caisse Desjardin                                                                                                    |
| 0029 | EMPLOYEE | 29 | N1206-316 | 265.57 8:                                                                                                    | 15 00006        | XXXXXXX   | Caisse Desjardin                                                                                                    |
| 0030 | EMPLOYEE | 30 | N1206-317 | 482.51 00                                                                                                    | 04 42761        | XXXXXXX   | TD Bank                                                                                                    |
|      |          |    |           | A DI LA DI L | Land Contractor |           | and the second statement of the second second |

COMPANY NAME

6,771.02 12 PAIEMENTS TOTAL CONTROL VIREMENT

|                                      |    | *1, *4  | METIER | SYND*3, *6 | REGION | SIN         |
|--------------------------------------|----|---------|--------|------------|--------|-------------|
| 1-0003 EMPLOYEE 3<br>STREET ADDRESS  |    | 100     | 200/C3 | CPQMC      | 08     | 999-999-999 |
| CITY                                 | QC | JOT 2B0 |        |            |        |             |
| 2-0004 EMPLOYEE 4<br>STREET ADDRESS  |    | 100     | 200/C3 | FTQ        | 08     | 999-999-999 |
| LAVAL                                | QC | H7A 4E4 |        |            |        |             |
| 3-0005 EMPLOYEE 5<br>STREET ADDRESS  |    | 100     | 200/C3 | FTQ        | 08     | 999-999-999 |
| ILE BIZARD                           | QC | H9C 2J5 |        |            |        |             |
| 7-0009 EMPLOYEE 9<br>STREET ADDRESS  |    | 100     | 200/C3 | CSN        | 00     | 999-999-999 |
| LONGUEUIL                            | QC | J4G 1H9 |        |            |        |             |
| 0-0010 EMPLOYEE 10<br>STREET ADDRESS |    | 100     | 200/C3 | CPQMC      | 00     | 999-999-999 |
| LASALLE                              | QC | H8N 1B2 |        |            |        |             |
| 1-0011 EMPLOYEE 11<br>STREET ADDRESS |    | 100     | 200/C3 | SQC        | 08     | 999-999-999 |
| TERREBONNE                           | QC | J7M 2C1 |        |            |        |             |
| 2-0012 EMPLOYEE 12<br>STREET ADDRESS |    | 100     | 200/C3 | CSN        | 08     | 999-999-999 |
| MIRABEL                              | QC | J7J 0J1 |        |            |        |             |
| 3-0013 EMPLOYEE 13<br>STREET ADDRESS |    | 100     | 200/C3 | FTQ        | 08     | 999-999-999 |
| LAVAL                                | QC | H7N 5H2 |        |            |        |             |
| 4-0014 EMPLOYEE 14<br>STREET ADDRESS |    | 100     | 200/C3 |            | 08     | 999-999-999 |
| MONTREAL                             | QC | H2B 2N8 |        |            |        |             |
| 5-0015 EMPLOYEE 15<br>STREET ADDRESS |    | 100     | 200/C3 | FTQ        | 08     | 259-272-441 |
| MONTPELLELIER                        | QC | JOV 1M0 |        |            |        |             |
| 6-0016 EMPLOYEE 16<br>STREET ADDRESS |    | 100     | 200/C3 | CPQMC      | 08     | 999-999-999 |
| LAVAL                                | QC | H7G 1W5 |        |            |        |             |

| 7-0017 EMPLOYEE 17<br>STREET ADDRESS    |         | 100     | 200/C3 | FTQ   | 08 | 999-999-999 |
|-----------------------------------------|---------|---------|--------|-------|----|-------------|
| MONTREAL                                | QC      | H2N 1E4 |        |       |    |             |
| 3-0021 EMPLOYEE 21<br>STREET ADDRESS    |         | 100     | 200/C3 | FTQ   | 80 | 999-999-999 |
| SAINT-HUBERT                            | QC      | J4T 1P2 |        |       |    |             |
| 4-0022 EMPLOYEE 22<br>STREET ADDRESS    |         | 100     | 200/C3 | FTQ   | 80 | 999-999-999 |
| MONTREAL                                | QC      | H1Z 3V2 |        |       |    |             |
| 5-0023 EMPLOYEE 22<br>STREET ADDRESS    |         | 100     | 200/C3 | CPQMC | 08 | 999-999-999 |
| MONTREAL                                | QC      | H3S 1K8 |        |       |    |             |
| 6-0024 L EMPLOYEE 24<br>STREET ADDRESS  |         | 100     | 200/C3 | CSN   | 08 | 999-999-999 |
| MONTREAL                                | QC      | H2T 1X2 |        |       |    |             |
| 7-0025 L LABAO HELDER<br>STREET ADDRESS | R HL    | 100     | 200/C3 | FTQ   | 80 | 999-999-999 |
| ST-LIN                                  | QC      | J5M 0G8 |        |       |    |             |
| 8-0026 ROY ALAIN AN<br>STREET ADDRESS   | R       | 100     | 200/C3 | FTQ   | 80 | 999-999-999 |
| MIRABEL                                 | QC      | J7N 2Z4 |        |       |    |             |
| 9-0027 RIVAS KEVIN<br>STREET ADDRESS    | KR      | 100     | 200/C3 | FTQ   | 80 | 999-999-999 |
| LAVALTRIE                               | QC      | J5T 1G4 |        |       |    |             |
| A-0028 DUFORT STEP<br>STREET ADDRESS    | HANE SI | 100     |        |       | 08 | 999-999-999 |
| SAINTE-JULIENNE                         | QC      | JOK 2T0 |        |       |    |             |
| 0-0029 DAGENAIS STR<br>STREET ADDRESS   | EPHANE  | SD 100  | 200/C3 | FTQ   | 80 | 999-999-999 |
| ST-ROCH-DE-L'ACHIG                      | QC      | JOK 3H0 |        |       |    |             |
| 4-0030 GAUTHIER JEA<br>STREET ADDRESS   | AN JG   | 100     | 200/C3 | SQC   | 80 | 999-999-999 |
| MONTREAL                                | QC      | H2K 1L4 |        |       |    |             |
|                                         |         |         |        |       |    |             |

22 REPORT TOTALS

|        |              |     | SEM.TRAV. | CCQ.REG. | CCQ OT | CCQ DT | TOTAL HRS. | SALAIRE  |
|--------|--------------|-----|-----------|----------|--------|--------|------------|----------|
| 1-0003 | EMPLOYEE 3   | 100 | 2.00      | 58.50    |        |        | 58.50      | 2130.57  |
| 2-0004 | EMPLOYEE 4   | 100 | 4.00      | 104.00   |        |        | 104.00     | 3803.52  |
| 1-0011 | EMPLOYEE 11  | 100 | 3.00      | 112.00   |        |        | 112.00     | 4100.16  |
| 3-0013 | EMPLOYEE 13  | 100 | 3.00      | 84.50    |        |        | 84.50      | 2165.19  |
| 6-0016 | EMPLOYEE 16  | 100 | 3.00      | 56.00    |        | 8.50   | 64.50      | 2679.78  |
| 4-0022 | EMPLOYEE 22  | 100 | 3.00      | 73.00    |        |        | 73.00      | 2260.08  |
| 5-0023 | EMPLOYEE 23  | 100 | 1.00      | 40.00    |        |        | 40.00      | 1260.80  |
| 8-0026 | EMPLOYEE 26  | 100 | 4.00      | 104.00   |        | 11.50  | 115.50     | 4642.50  |
| A-0028 | EMPLOYEE 28  | 100 | 3.00      | 81.00    |        |        | 81.00      | 1215.00  |
| 0-0029 | EMPLOYEE 29  | 100 | 1.00      | 10.00    |        |        | 10.00      | 370.80   |
| 4-0030 | EMPLOYEE 30  | 100 | 1.00      | 24.00    |        |        | 24.00      | 756.48   |
| 11 R   | EPORT TOTALS |     | 28.00     | 747.00   |        | 20.00  | 767.00     | 25384.88 |

COT SYND

| 1-0003 | EMPLOYEE   | 3  | 100 | 23.91  |
|--------|------------|----|-----|--------|
| 2-0004 | EMPLOYEE   | 4  | 100 | 80.00  |
| 1-0011 | EMPLOYEE   | 11 | 100 | 60.00  |
| 3-0013 | EMPLOYEE   | 13 | 100 | 45.00  |
| 6-0016 | EMPLOYEE   | 16 | 100 | 35.24  |
| 4-0022 | EMPLOYEE   | 22 | 100 | 45.00  |
| 5-0023 | EMPLOYEE   | 23 | 100 | 10.86  |
| 8-0026 | EMPLOYEE   | 26 | 100 | 80.00  |
| 0-0029 | EMPLOYEE   | 27 | 100 | 20.00  |
| 4-0030 | EMPLOYEE   | 28 | 100 | 9.75   |
| 10 RE  | PORT TOTAL | s  |     | 409.76 |

|        |             |           |                                                   |     |              | ]                                            | Avantages                                             |                                                     |                                         |
|--------|-------------|-----------|---------------------------------------------------|-----|--------------|----------------------------------------------|-------------------------------------------------------|-----------------------------------------------------|-----------------------------------------|
|        |             | Éq<br>Alv | uipement de sécurité<br>ways Negative value EQ.SE | с   | C<br>ju<br>P | Congés et<br>ours fériés<br>bayés<br>VAC DED | sociaux<br>part du<br>salarié<br>(retraite)<br>EE SOC | Prélèvement<br>part du<br>salarié<br><b>PREL EE</b> | Contribution<br>sectorielle<br>C.SEC.EE |
| 1-0003 | 8 EMPLOYEE  | 3         | 100                                               | 32. | .18          | 276.97                                       | 168.53                                                | 18.06                                               | 1.17                                    |
| 2-0004 | EMPLOYEE    | 4         | 100 -                                             | 57. | .20          | 494.46                                       | 300.86                                                | 32.24                                               | 2.08                                    |
| 1-0011 | EMPLOYEE    | 11        | 100 -0                                            | 61. | 60           | 533.01                                       | 324.34                                                | 34.76                                               | 2.24                                    |
| 3-0013 | B EMPLOYEE  | 13        | 100 -                                             | 46. | .48          | 281.48                                       | 171.24                                                | 18.35                                               | 1.69                                    |
| 6-0016 | 5 EMPLOYEE  | 16        | 100 -                                             | 35. | .48          | 348.37                                       | 187.28                                                | 22.72                                               | 1.29                                    |
| 4-0022 | EMPLOYEE    | 22        | 100 -                                             | 40. | .16          | 293.81                                       | 180.14                                                | 19.15                                               | 1.46                                    |
| 5-0023 | B EMPLOYEE  | 23        | 100 -:                                            | 22. | .00          | 163.90                                       | 99.72                                                 | 10.69                                               | .80                                     |
| 8-0026 | 5 EMPLOYEE  | 26        | 100 -                                             | 63. | .54          | 603.52                                       | 333.84                                                | 39.34                                               | 2.31                                    |
| A-0028 | EMPLOYEE    | 28        | 100                                               |     |              | 157.95                                       | 235.04                                                |                                                     |                                         |
| 0-0029 | EMPLOYEE    | 29        | 100                                               | -5. | .50          | 48.20                                        | 29.33                                                 | 3.14                                                | .20                                     |
| 4-0030 | EMPLOYEE    | 30        | 100 -                                             | 13. | .20          | 98.34                                        | 59.83                                                 | 6.41                                                | .48                                     |
| 11     | REPORT TOTA | LS        | -3                                                | 77. | .34          | 3300.01                                      | 2090.15                                               | 204.86                                              | 13.72                                   |

|        |              |    |                                                        |                                          | Avantages<br>Sociaux (Sum                                                                   |         |                                                  |                                   |                                         |
|--------|--------------|----|--------------------------------------------------------|------------------------------------------|---------------------------------------------------------------------------------------------|---------|--------------------------------------------------|-----------------------------------|-----------------------------------------|
|        |              |    | Avantag<br>sociaux<br>part de<br>l'employ<br>(retraite | es<br><u>total</u><br>reur<br>)<br>R SOC | of) : Part du<br>salarié<br>(retraite) +<br>Part de<br>l'employeur<br>(retraite)<br>F.EQUIV | MED CCQ | Prélèvement<br>part de<br>l'employeur<br>PREL ER | Fonds de<br>formation<br>FORMAT . | Contribution<br>sectorielle<br>C.SEC.ER |
| 1-0003 | EMPLOYEE     | 3  | 100                                                    | 371.                                     | 406.92                                                                                      | 153.62  | 18.06                                            | 8.78                              |                                         |
| 2-0004 | EMPLOYEE     | 4  | 100                                                    | 660.                                     | 92 726.10                                                                                   | 275.83  | 32.24                                            | 15.60                             |                                         |
| 1-0011 | EMPLOYEE     | 11 | 100                                                    | 711.                                     | 76 782.66                                                                                   | 297.76  | 34.76                                            | 16.80                             |                                         |
| 3-0013 | EMPLOYEE     | 13 | 100                                                    | 474.                                     | 453.05                                                                                      | 224.63  | 18.35                                            | 12.68                             |                                         |
| 6-0016 | EMPLOYEE     | 16 | 100                                                    | 409.9                                    | 451.80                                                                                      | 172.57  | 22.72                                            | 9.68                              |                                         |
| 4-0022 | EMPLOYEE     | 22 | 100                                                    | 409.9                                    | 423.60                                                                                      | 195.24  | 19.15                                            | 10.96                             |                                         |
| 5-0023 | EMPLOYEE     | 23 | 100                                                    | 224.                                     | 50 233.12                                                                                   | 109.60  | 10.69                                            | 6.00                              |                                         |
| 8-0026 | EMPLOYEE     | 26 | 100                                                    | 734.0                                    | 805.77                                                                                      | 305.70  | 39.34                                            | 17.34                             |                                         |
| A-0028 | EMPLOYEE     | 28 | 100                                                    | 514.                                     | 455.73                                                                                      | 174.34  |                                                  |                                   |                                         |
| 0-0029 | EMPLOYEE     | 29 | 100                                                    | 63.                                      | 55 70.68                                                                                    | 27.40   | 3.14                                             | 1.50                              |                                         |
| 4-0030 | EMPLOYEE     | 30 | 100                                                    | 134.                                     | 76 139.87                                                                                   | 65.76   | 6.41                                             | 3.60                              |                                         |
| 11     | REPORT TOTAL | LS |                                                        | 4710.4                                   | 4949.30                                                                                     | 2002.45 | 204.86                                           | 102.94                            |                                         |